## How to access Teams for Students

| Image: Students       Image: Students       Image: Students <tht< th=""><th>Access ClassLink through the icon on your<br/>school's homepage.<br/>Or use the following link:<br/><u>https://launchpad.classlink.com/osceola</u></th></tht<>                                                                                                    | Access ClassLink through the icon on your<br>school's homepage.<br>Or use the following link:<br><u>https://launchpad.classlink.com/osceola</u>                |
|----------------------------------------------------------------------------------------------------|----------------------------------------------------------------------------------------------------|
| SDOC ClassLink Portal                                                                                                    | Click on the button to sign in.                                                                                                    |
| School Detries of ELECTRIC CONTROL AND THE Second And Adding Concerciant Adding Concerciant Adding Concercia | Enter your student id as your username.<br>Enter the password that you use to log into<br>the computer at school.                                              |
| Studen<br>t<br>Teams                                                                                                    | Once you are in class link Click on new Teams<br>Icon.                                                                                                    |
| ClassLink Browser Extension not<br>installed or enabled<br>Office 365 - Student<br>This application requires the ClassLink Browser Extension for Single Sign-<br>On. It is either not installed, or not enabled.<br>Google Chrome detected<br>Don't ask me again<br>Continue to website Check again Install Extension                                                                                                    | Some browsers may ask to install the<br>ClassLink Chrome extension.<br>Using this extension will make sign into<br>Office 365 easier, but it is not necessary. |

| Microsoft                                                                                                    |                       | If you choose not to install the extension you will be asked to sign into Microsoft.                                |
|----------------------------------------------------------------------------------------------------|-----------------------|----------------------------------------------------------------------------------------------------|
| Sign in                                                                                                    |                       | Your omail is your student                                                                                          |
| Email, phone, or Skype                                                                                                    |                       | id number @student.Osceolaschools.net                                                                               |
| No account? Create one!                                                                                                    |                       |                                                                                                    |
| Can't access your account?                                                                                                    |                       | Your password is the same that you have                                                                             |
| Sign-in options                                                                                                    |                       | used to log into class link and your computer in the morning.                                                       |
|                                                                                                    | ,                     | NOTE: To access Microsoft products on mobile devices use the same email address.                                    |
| Microsoft Teams     Such is type a commad       Teams     V     Join a team       Image: Comman and the second of the second of the second |                       | Once Teams opens students may have the<br>option to join a Team using a class code<br>provided by their teacher.    |
| Image: Microsoft Teams   Image: Microsoft Teams   Image: Microso                                                                                                    |                       | If a teacher has already added the student to<br>a team it will appear under <u>Your teams</u> .                    |
| Microsoft Teams     Search or type a command       Image: Command teams     Image: Command teams       Image: Command teams     Image: Command teams       Image: Command teams     Image: Command teams       Image: Command teams     Image: Command teams                                                                                                    | ت الله من create team | If students need to join another team, the<br>button on the top right-hand corner allows<br>the use of a join code. |